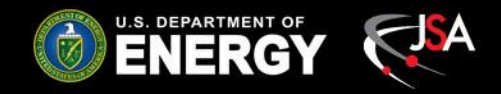

# Hall A SoLID Solenoid PLC Controls for CCR LN<sub>2</sub> Valves

Pablo Campero & Mary Ann Antoniloi and the Detector Support Group 7/30/2021

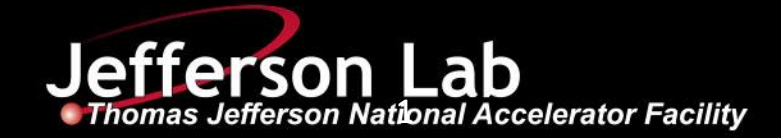

#### Contents

- Overview
- Valve control modes
- Remote mode
- HMI screens to control and monitor valves
- Conclusion

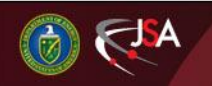

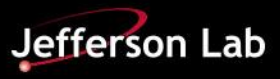

### **Controls Overview**

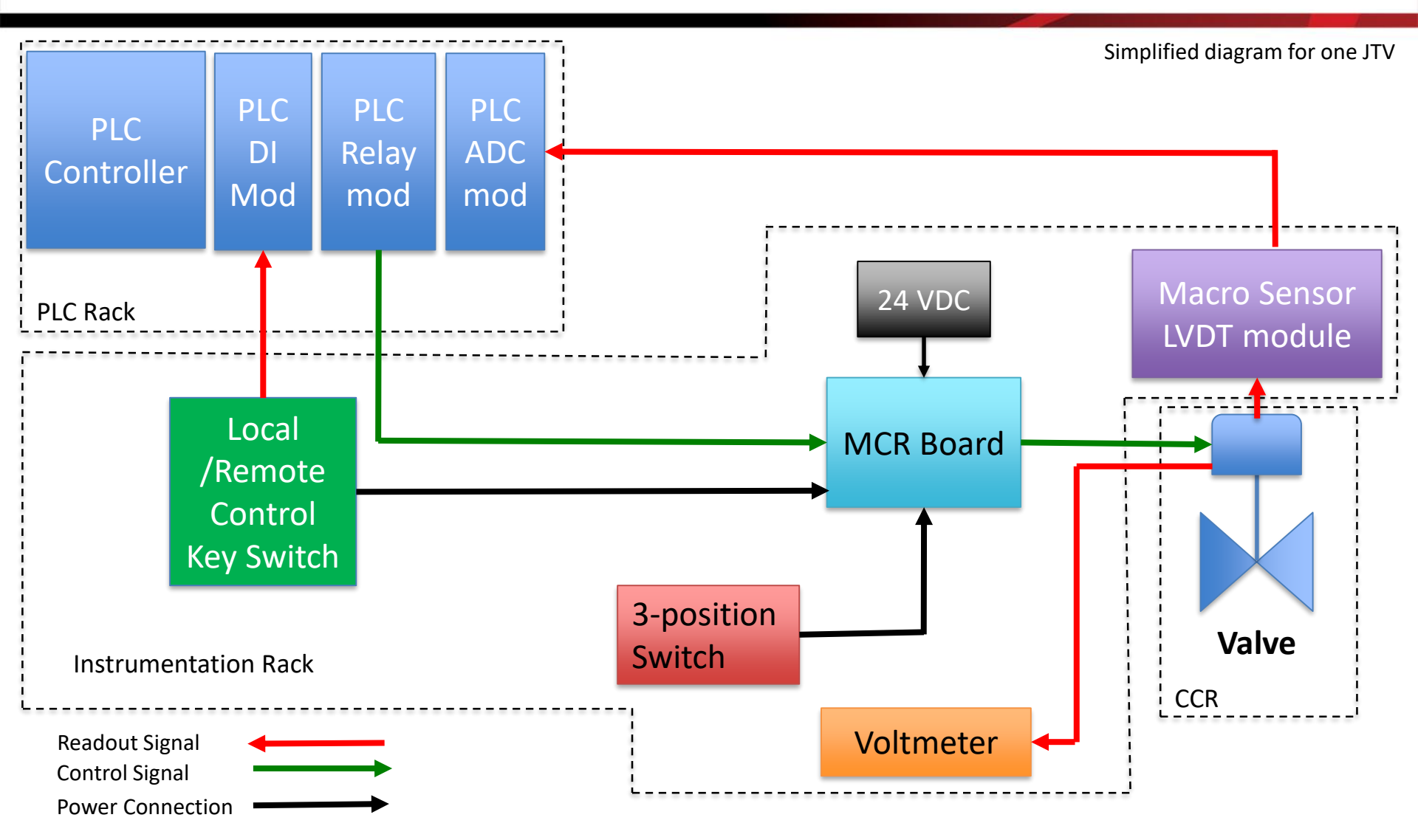

Detailed connections diagram is available at Motor Controller Relay Board talk

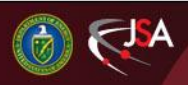

**Detector Support Group** 

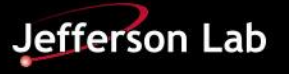

### **Valve Control Modes**

- Joule Thomson Valves (JTV) can be controlled either locally or remotely
- A keyed switch installed in valve panel at instrumentation rack controls operation mode
- Remote mode is performed by the PLC

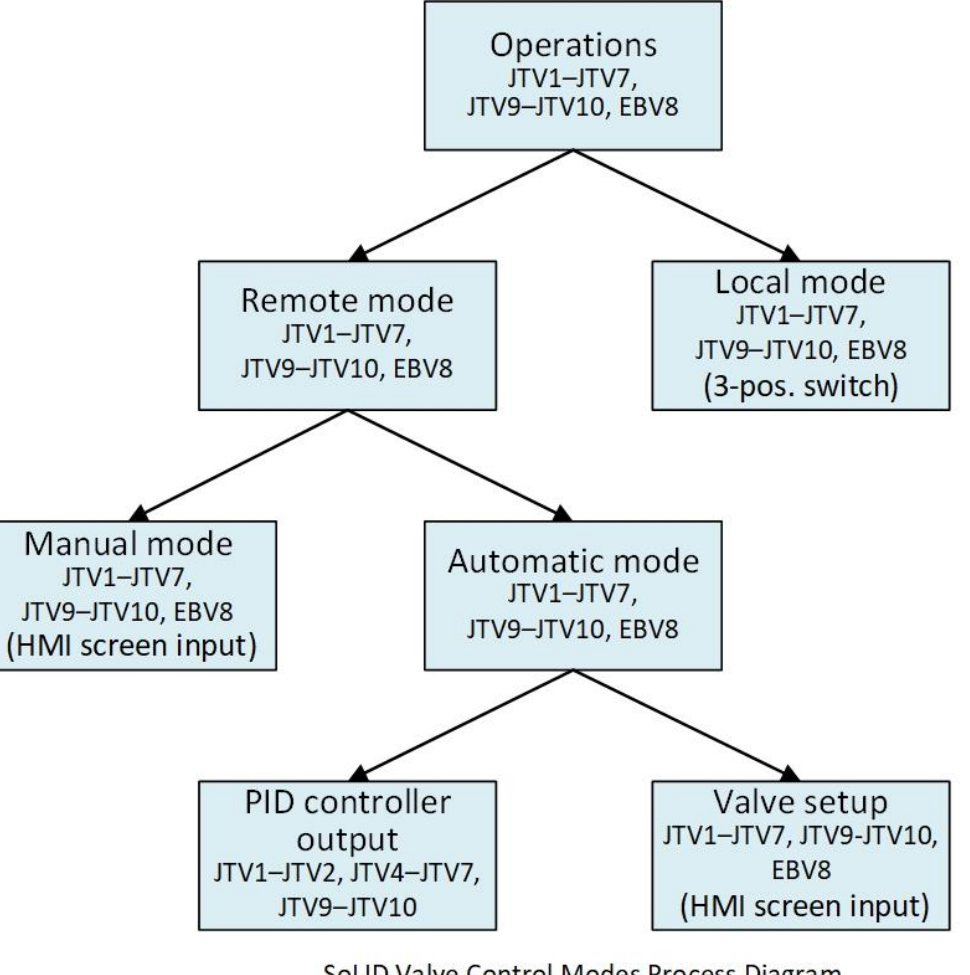

SoLID Valve Control Modes Process Diagram M. A. Antonioli 7/21/21

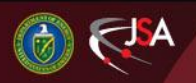

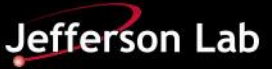

#### Valve Control Modes – Cont.

#### Local control

- Local LVDT voltage readout
- Fully open and close valve with the manual three-position switch
- Monitor local or remote status by viewing switch
- Check relay status by viewing MCR board LEDs

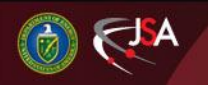

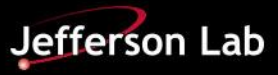

### Valve Control Modes – Cont.

#### Remote PLC controls

- Valve position
  - readout (LVDT in %)
  - control—fully close or open valve, or set position (operator input mode)
  - control using PID algorithm (only in automatic mode)
- Alarms when valve positioning errors are present
- Data archiving of valve position
- Automatic control of valves while cooling down or warming up magnet

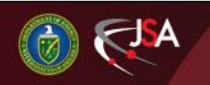

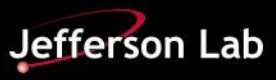

### Valve Control Modes – Cont.

#### Remote PLC controls

- Interlocks to protect the magnet
- Real time monitoring via HMI screens
- Monitoring of local/remote control mode status
- Monitoring of relay status associated with valve motor drive for each valve

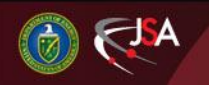

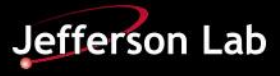

#### **Remote Mode**

PLC controls JTVs in two remote modes: Automatic and Manual; user selects mode from HMI screen

#### Automatic Mode

- Valve setpoint is selected automatically by the PLC based on cryogenic and cooldown conditions
- Valve setpoint to open or close valve can be determined by
  - PID control: Output value of the PLC PID instruction controls the set value for the valve position
    - Parameters for PID are entered on Valve Setup HMI screen
  - Setting up values: Values entered by operator on Valve Setup HMI screen to set valve position

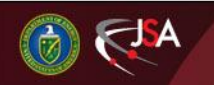

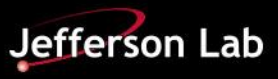

### Remote Mode (Cont.)

#### Manual Mode

- JT valve setpoint is determined by user-entered value within of maximum and minimum limits
- Valve position is determined by values entered on Valve Page HMI screen

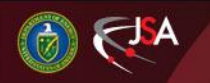

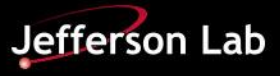

#### **Remote Mode for JTV3**

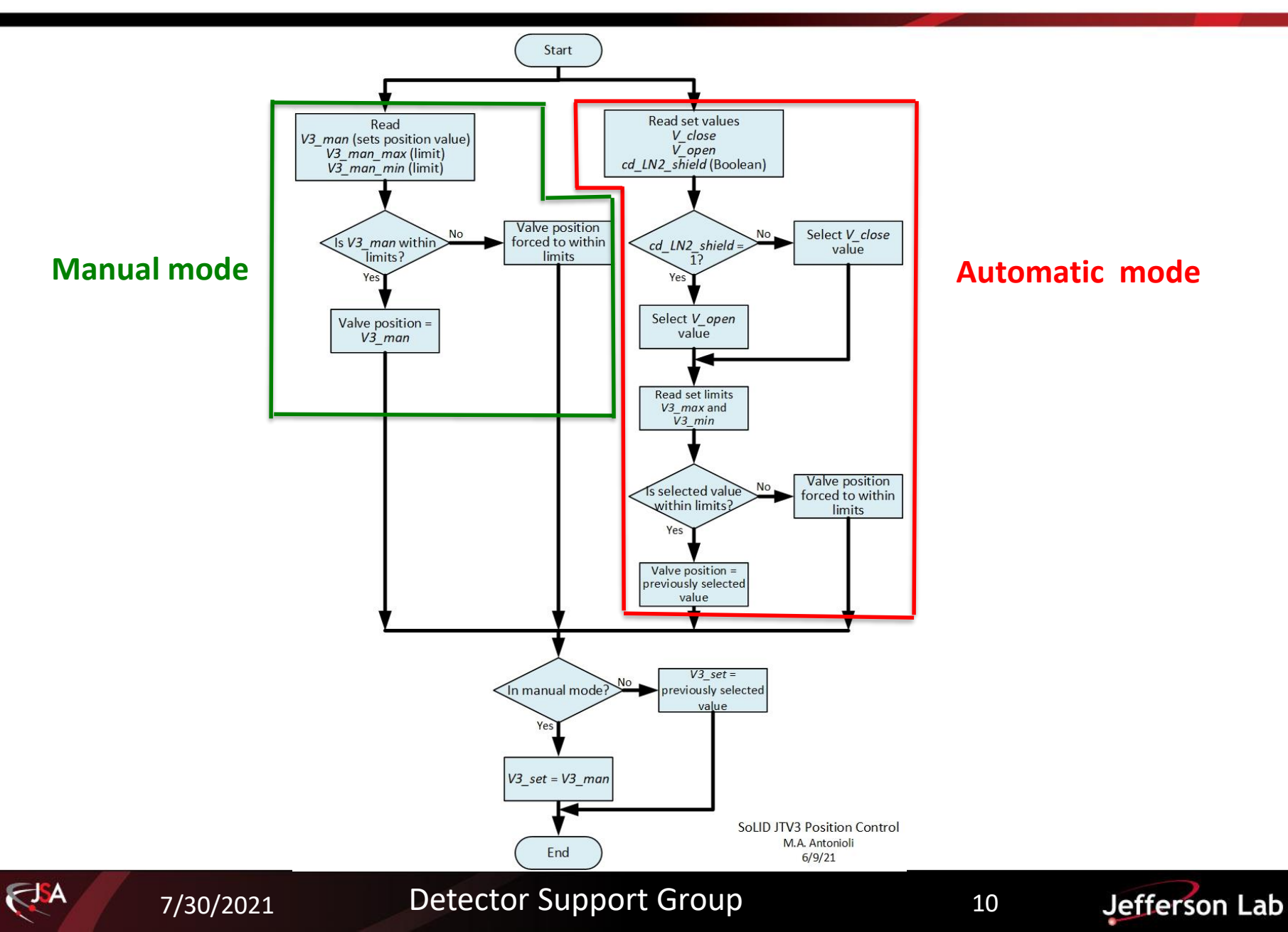

### Remote Mode for JTV3(Cont.)

- Flow chart shows logic to control valve's closing and opening
- Position proportional (POSP) instruction's output controls relay contact that is pulsed with a width proportional to difference between desired and actual position, to open or close at a defined cycle time

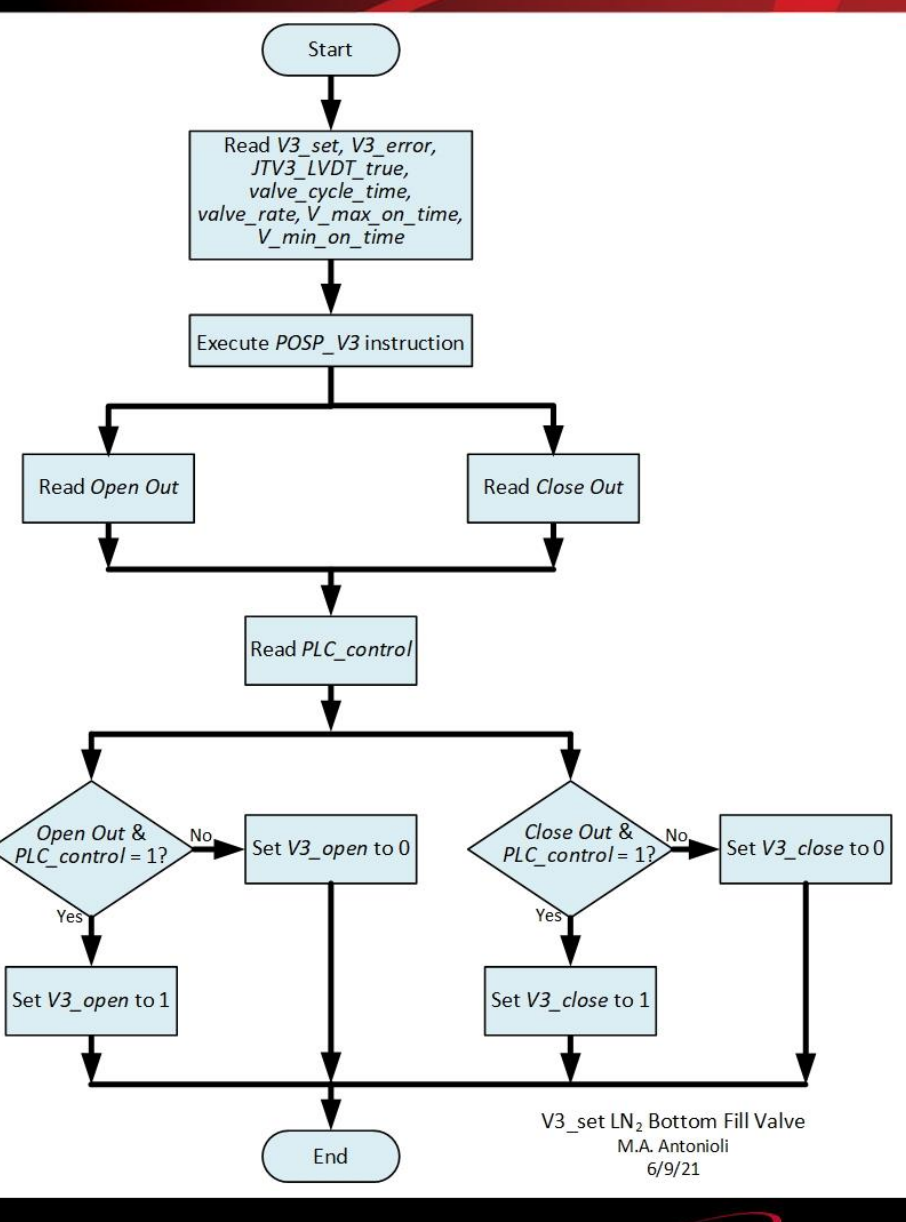

11

Jefferson Lab

#### Remote Mode for JVT3 and JTV5 Cooldown Conditions

- Flowchart shows logic to read cooldown parameters and conditions to set **Boolean PLC tags** 
  - cd LN2 Shield
  - cd LN2 level
- PLC tags determine the value to set valve aperture while it is on PLC Remote-Automatic control mode (PID output or Valve Setup HMI input values )

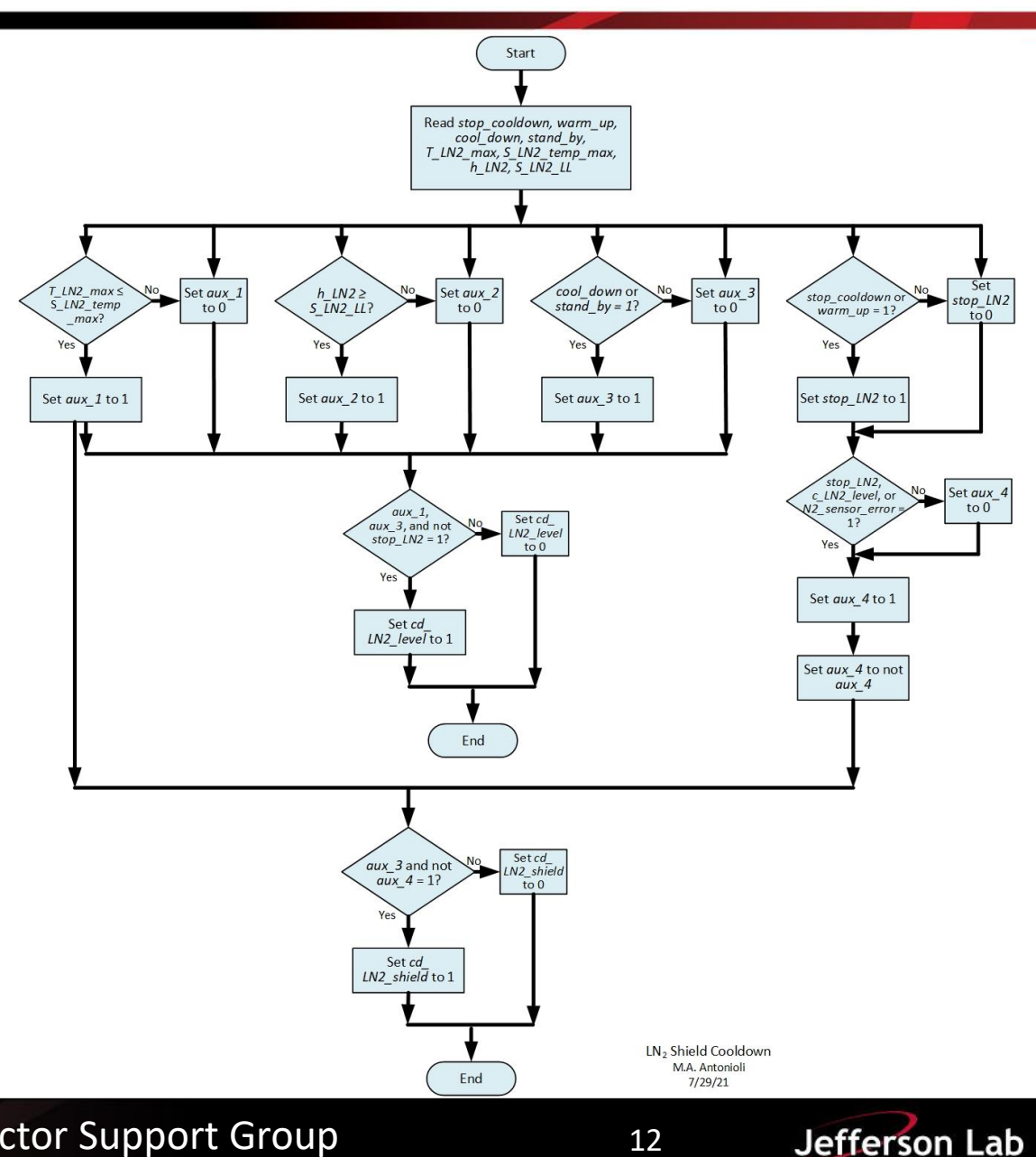

### PLC Controls True-False Table for JTV3 and JVT5

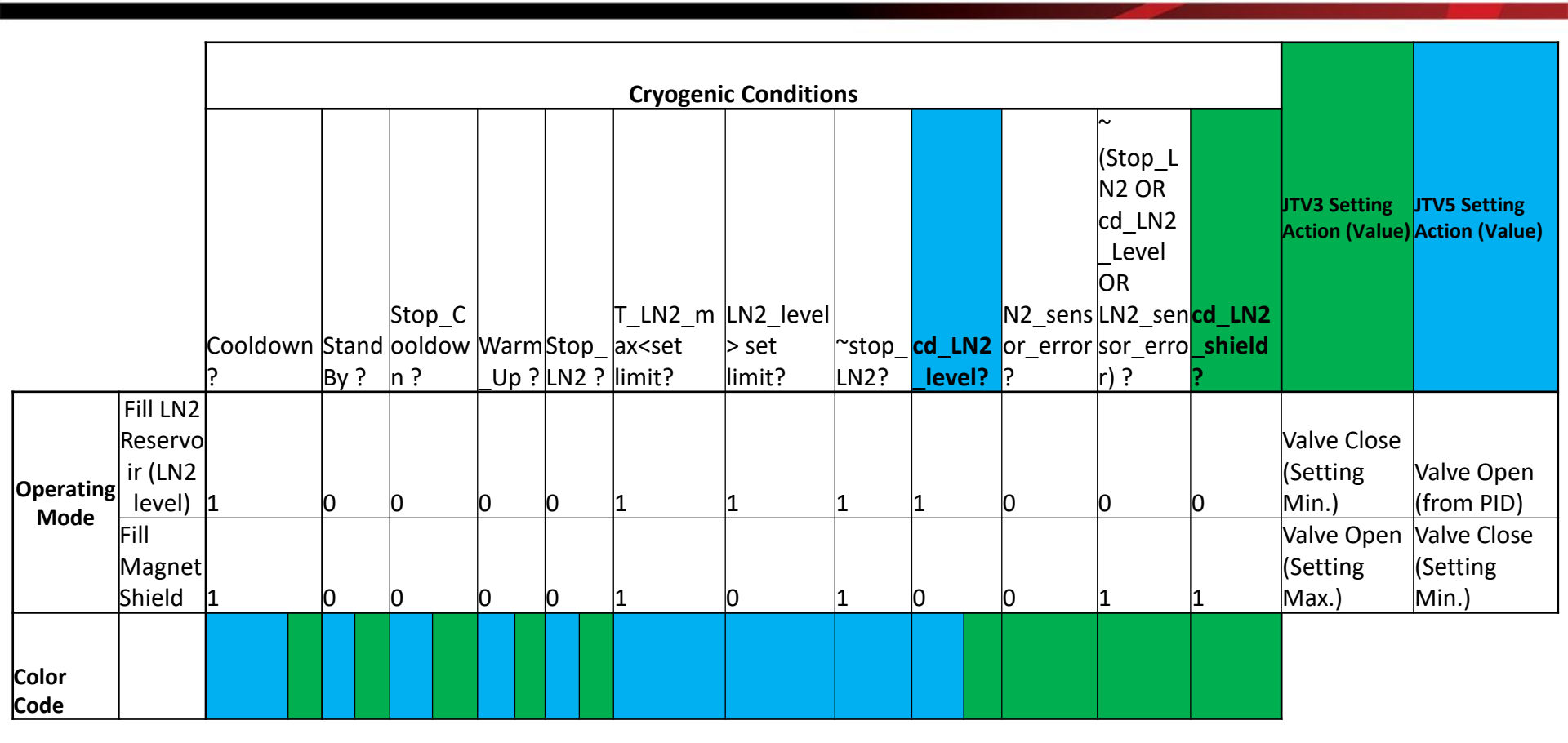

True/False table to control LN<sub>2</sub> valves for JTV3 and JTV5 in automatic mode

| Labels |             |  |
|--------|-------------|--|
| ~      | Not Boolean |  |
| 0      | FALSE       |  |
| 1      | TRUE        |  |

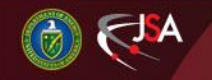

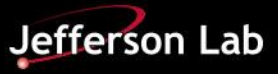

#### **Summary of JTV5 Operating Conditions in Auto Mode**

- In automatic mode, JTV5 valve regulates LN<sub>2</sub> flow to nitrogen reservoir in CCR (top fill valve)
- Valve is open (takes PID output value to set valve aperture) while:
  - 1. Cooldown **or** Stand\_by operating modes are active
  - 2. AND read temperature in magnet shield is below set limit
  - **3. AND** read LN<sub>2</sub> level > set limit
  - 4. AND Warm\_up or Stop\_cooldown operating modes are not active
- Otherwise, valve will be closed, taking *Min. Setting* value from HMI screen

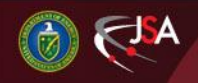

#### Summary for JTV3 Operating Conditions in Auto Mode

- JTV3 valve regulates LN<sub>2</sub> flow to magnet shield (bottom fill valve)
- Valve is open (takes *Max. Setting* set value) while:
  - Cooldown\_Stop or Warm\_up operations modes are not active
  - **2. OR** JTV5 is closed (same as having cd\_LN2\_level bit = 0)
  - 3. OR there ares no errors on LN<sub>2</sub> level sensors
  - 4. AND Cooldown or Stand\_by mode are active
- Otherwise, valve will be closed, taking *Min. Setting* value from HMI screen

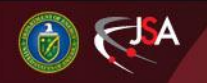

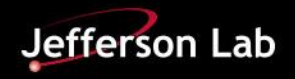

### **HMI Valve Controls - Cryo Control Reservoir**

CCR Expert HMI screen

 Overview status and monitoring of all valves

2. Clicking valve symbol opens corresponding JTV\_Page HMI screen

**3**. Navigation to HMI screens used to control and monitor each JTV and EBV valve

7/30/2021

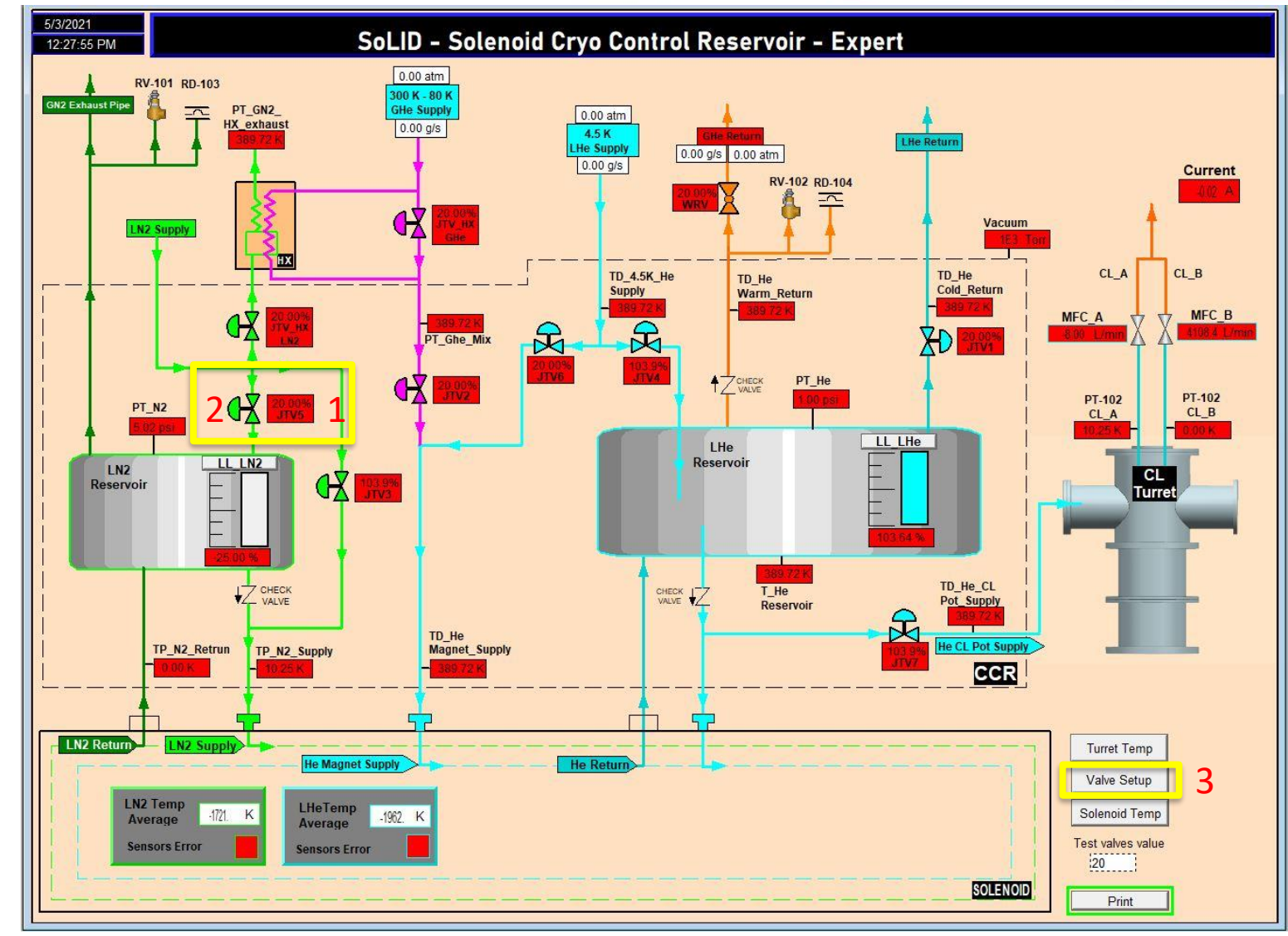

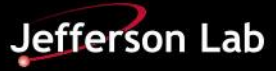

### **HMI Valve Controls - Valve Setup**

- 1. Valve settings
- 2. Hall A 4 K flow limit
- Valve PID parameters control or setpoints for process variables
- 4. Save and restore options
- 5. Liquid level status
- The position proportional (POSP) button opens POSP screen for each valve

| 5/13/2021<br>1:48:04 PM SoLID Solenoid Valve Setup                                                                                                    |                                                                                                    |                                                                   |  |
|----------------------------------------------------------------------------------------------------|----------------------------------------------------------------------------------------------------|-------------------------------------------------------------------|--|
| Valve Settings         Valve Timeout Time:       s       LVDT Max:         Deadband Max:       %       LVDT Min:         Deadband Min:       %       Max. Setting:         Min. Setting:       Min. Setting: | %     %       %     %       %     %       %     %       %     %       %     %       %     %       %     %       %     %       %     %       %     %       %     %       %     %       %     %       %     % | trol<br>nit: ##.## g/s<br>##.## g/s<br>g/s                        |  |
| 3 JTV4 - Liquid Helium Top Fill                                                                                                    | JTV2 - Cooldown Supply                                                                                                    | JTV5 - Liquid Nitrogen Top Fill                                   |  |
| LHe Level     Flow     POSP       Level Set Point:     Integral Gain:     Integral Gain:       Proportional Gain:     Proportional Gain:     Integral Gain:                                                  | He Delta Temp     Flow       Integral Gain:     Integral Gain:       Proportional Gain:     Proportional Gain:                                                                                              | LN2 Level POSP Level Set Point: Integral Gain: Proportional Gain: |  |
| JTV6 - Liquid Helium Bottom Fill                                                                                                    | EBV8 - Helium Warm Return                                                                                                    | JTV3 - Liquid Nitrogen Bottom Fill                                |  |
| LHe Level         Flow         POSP           Integral Gain:         Integral Gain:         Proportional Gain:                                                                                               | Open if He Pressure is >       Atm         Open if Magnet Temp. is >       K                                                                                                    | This valve is either open fully or closed. POSP<br>No PID needed  |  |
| JTV1 - Liquid Helium Cold Return                                                                                                    | JTV7 - Liquid Helium Lead Pot Supply                                                                                                    | Click to DBL Click to Save / Restore Values                       |  |
| Close if Warm Return is > % POSP<br>Pressure Set Point: psig<br>Integral Gain: Proportional Gain:                                                                                                    | He Pressure     POSP       Integral Gain:     Integral Gain:       Proportional Gain:     Proportional Gain:                                                                                                | He Level Status 5<br>N2 Level Status Liquid Levels Print          |  |

Valve Setup screen for setting values to control valves in automatic mode

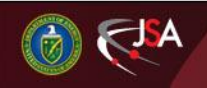

**Detector Support Group** 

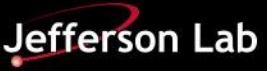

### **HMI Valve Controls – Valve POSP**

- Each JT valve has a screen

   Accessed from Valve Setup screen
- Controls input parameters required for *POSP* instruction running in PLC controller
- 1. Period of output pulse
- 2. Percentage of valve to be opened per second
- 3. Percentage of valve to be closed per second
- 4. Maximum time that open or close pulse can be on
- 5. Minimum time that open or close pulse can be on

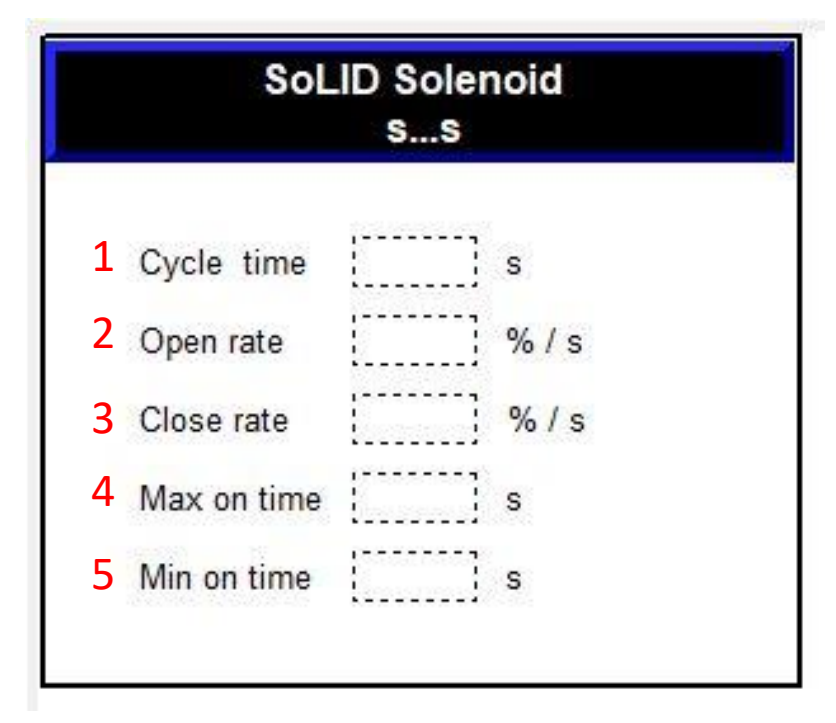

#### POSP screen developed for valves

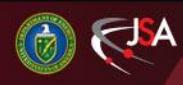

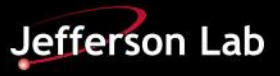

## HMI Valve Controls – JTV Page

- 1. Monitors valve positioning fault status
- 2. Readout value for valve aperture
- 3. Allows navigation to valve position readback trend plots
- 4. Allows selection of automatic or manual mode by clicking buttons
- 5. Monitors key switch status (local or remote)
- 6. In automatic mode
  - Values entered on max and min limits are used to set :
    - PID instruction limits
    - Entered limits for Max Setting and Min Setting
- 7. In manual mode
  - Directly controls valve position (Set value)
  - Max and min inputs ensures that Set value is within limits

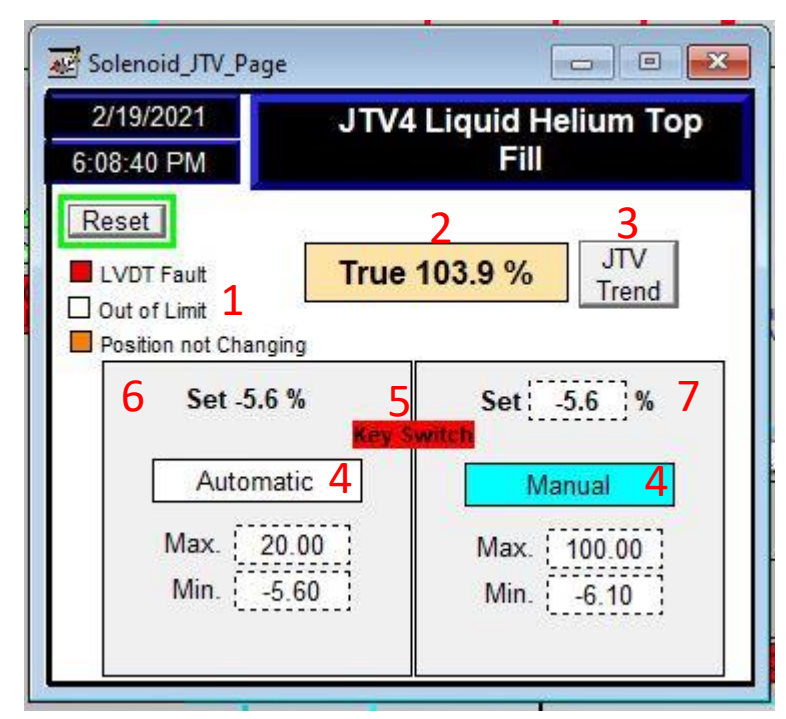

JTV Page screen for JTV4 valve

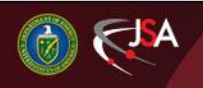

#### Conclusions

- PLC programming and HMI screen development to control valves are mostly completed
- Documentation for valve control systems is in progress as part of the PLC Control Manual

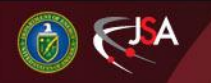

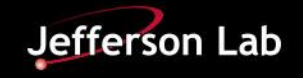

### **Thank You**

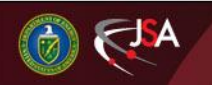

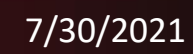

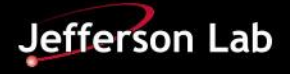